| NC | DTE | D'IN | IFOF | RMA | ΓΙΟΝ |
|----|-----|------|------|-----|------|
|    |     |      |      |     |      |

| BasketBall                     |
|--------------------------------|
| HERAULI<br>34                  |
| <u>Réf. n° :</u><br>NI20241129 |

Expéditeur : Comité de l'Hérault de Basketball

Destinataires :

# CONSIGNES QUALIFICATION LICENCES FFBB

Saison 2024/2025

## рното

- > Photo au format photo d'identité.
- > Vous devez impérativement vérifier la photo avant validation par votre groupement sportif

## CERTIFICAT MEDICAL

Obligatoire pour les joueurs majeurs

- > Certificat médical daté, signé avec le cachet du médecin obligatoire
- > Toute mention pour un autre sport que le basketball ne sera pas accepté
- > Pour tout nouveau certificat, il doit être daté de moins de 6 mois

Prévenir vos licenciés de <u>ne pas modifier la date du certificat médical</u> lors de la saisie du formulaire de licence.

### CARTE IDENTITE / TITRE DE SEJOUR

- > Carte identité ou passeport non périmé
- > Titre de séjour en cours de validité
- > Permis de conduire non-accepté

Lors de l'envoi de documents, merci de préciser NOM / PRENOM / NUMERO DE LICENCE : <u>Sans cela le</u> <u>mail ne sera pas traité</u>.

Pour un traitement plus rapide des documents, merci de nous envoyer vos documents en format PDF.

Nous devons recevoir les documents demandés par l'intermédiaire des clubs et non des parents ou joueurs.

Ne pas communiquer l'adresse mail de la commission qualification ou du secrétariat.

## Comité de l'Hérault de Basketball

Procédure à suivre pour voir si vous avez des licences non validées par le comité :

- ➤ Licences
- Gestions des licences
- > En bas à gauche dans « saisie de licence » : choisir « préinscription »
- > Juste à droite dans « validation » : choisir « non validé »
- Cliquer sur « rechercher »

A partir de là, vous cliquez sur chaque licence non validée, puis descendez en bas de la licence pour voir le commentaire laissé par le comité.

#### Comité de l'Hérault de Basketball